HERMES

# Uporabniški priročnik

# Povpraševanje dobavitelju

Hermes d.o.o. Prušnikova 2 1210 Ljubljana-Šentvid www.hermes2.net info@hermes2.net

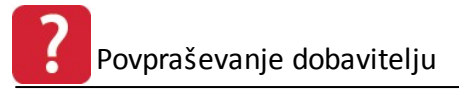

| 1. O | pis                                                          | 3 |
|------|--------------------------------------------------------------|---|
| 1.1  | Povpraševanje dobavitelju                                    | 3 |
| 1.2  | Odklepanje                                                   | 3 |
| 2. U | poraba                                                       | 3 |
| 2.1  | Osnovno okno – Pregled povpraševanj dobaviteljem za naročilo | 4 |

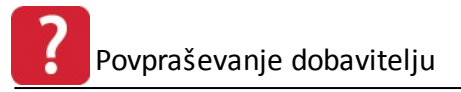

## 1 Opis

# **1.1** Povpraševanje dobavitelju

Programski dodatek **Povpraševanje dobavitelju** predstavlja razširitev oziroma dodatek paketom **3.0 HermeS**. Naročniku pomaga najti optimalno rešitev pri naročanju materiala, blaga ali storitev.

Za razpisano naročilo dobavitelju je mogoče definirati poljubno število ponudnikov, pri katerih naročnik preverja komercialne pogoje (razpoložljivost, cene, rabate ...). Vse rezultate je mogoče vnesti v sistem in jih medsebojno primerjati. Program pomaga poiskati najcenejšega ponudnika ali posamezne najcenejše inačice. Dokončno odločitev pa lahko uporabnik sprejme tudi sam.

Na osnovi najdenih najugodnejših pogojev program redefinira prvotno naročilo ali ga razdeli na več naročil pri posameznih dobaviteljih.

## 1.2 Odklepanje

#### Vstopni modul Hermes

#### Odklepanje

Za uporabo je potreben odklep razširitvenega modula **Povpraševanja dobaviteljem** (Okna -> Razširitveni moduli) preko ključavnice:

| Razširit      | veni moduli        |          |  |
|---------------|--------------------|----------|--|
| Izbor modulov |                    |          |  |
| ×             | Naziv              | Omejitev |  |
| Dokument      | arni sistem        |          |  |
| 🔽 Povprašev   | vanja dobaviteljem |          |  |

## 2 Uporaba

Navodila pokrivajo spremembe v programu Naročila do verzije 6.106.

Dodatek je apliciran je v modulu **Naročila**, in sicer v sklopu **Naročila dobavitelji** (gumb **Povpraševanje**).

Povpraševanje dobavitelju

| 9  | ; . | Т | Е |      | Naroči | lo       |       | Dobavitelj                                                                                                    | Datu       | mi      | Valuta | Opomba       |
|----|-----|---|---|------|--------|----------|-------|----------------------------------------------------------------------------------------------------|------------|---------|--------|--------------|
|    |     |   |   | Zšt. | Leto   | Številka | Šifra | Naziv dobavitelja                                                                                                    | Naročila   | Zaprtja |        |              |
| 3  | Ċ   |   |   | 2645 | 2014   | 4        | 1528  | ŠD                                                                                                    | 5.02.2014  |         | EUR    | brez pripomb |
| 1  | Ċ.  | 1 | 1 | 2646 | 2013   | 2        | 1     | TESTNI KUPEC                                                                                                    | 23.10.2013 |         | EUR    |              |
| j  | Ċ.  | 1 |   | 2654 | 2014   | 8        | 1     | TESTNI KUPEC                                                                                                    | 22.07.2014 |         | EUR    | abcaaaaa     |
| Ϊ, | 1   | 1 |   | 2657 | 2014   | 9        | 1     | TESTNI KUPEC                                                                                                    | 24.12.2014 |         | TES    |              |
| 3  | Ċ   | 1 |   | 2658 | 2014   | 10       | 2     |                                                                                                    | 24.12.2014 |         | TES    |              |
| ì  | D   | 1 |   | 2659 | 2014   | 11       | 11118 | CONTRACT CONTRACT                                                                                                    | 24.12.2014 |         | TES    |              |
| Ĵ  | D)  | 1 |   | 2660 | 2015   | 1        | 266   | NUMBER OF STREET, STREET, STRE | 24.04.2015 |         | EUR    |              |
|    | _   |   |   |      |        |          |       |                                                                                                    |            |         |        |              |

# 2.1 Osnovno okno – Pregled povpraševanj dobaviteljem za naročilo

| 'ovp | raševanja | 3     |                                                                                                    |                                                          |
|------|-----------|-------|----------------------------------------------------------------------------------------------------|----------------------------------------------------------|
| Na   | .dob.ID:  | 2568  | Leto: 2014 Številka: 1                                                                                                    |                                                          |
| S    | ID        |       | Dobavitelj                                                                                                    | Opomba                                                   |
|      |           | Šifra | Naziv                                                                                                    |                                                          |
| 3    | 45        | 1,525 | The second second second second second second second second second second second second second second second se                                                                                                    | brez pripomb                                             |
| 3    | 46        | 1,275 | THE FREE REPORTS AND ADDRESS                                                                                                    | Testna opomba                                            |
| 3    | 47        | 347   | Contraction of the second second                                                                                                    | Je v pripravi                                            |
| 3    | 77        | 9     | Contractor and a second a second second                                                                                                    |                                                          |
| 3    | 78        | 347   | State of State of State State of State State of State State Stat |                                                          |
| 2    | 83        | 80    | A REAL PROPERTY AND ADDRESS OF                                                                                                    |                                                          |
| (    |           |       |                                                                                                    |                                                          |
|      | F3-Pozic  | ije 🖭 | Podvoji 🛃 Natisni                                                                                                    | 🖉 Pošlji 🔯 Pošlji 🔯 Privzemi iz nar.dob. 🔯 Spremeni 🔚 Br |

#### Funkcijski gumbi:

• Spremeni - služi za urejanje podatkov povpraševanja.

| 👔 Spreminjanje zapi: | sa 🗖 🗖 🔁 🔀                                      |
|----------------------|-------------------------------------------------|
| Povpraševanje        |                                                 |
| Status povpraš.:     | 3 Generirano naročilo                           |
| Dobavitelj:          | 1,525 🔍 11111111111111111111111111111111111     |
| Datum povpraš.:      | 05.02.2014                                      |
| Datum zaprtja:       |                                                 |
| Opomba:              | brez pripomb                                    |
| Valuta:              | EUR                                             |
| Povpraševanje ID:    | 45                                              |
| Naročilo ID:         | 2,568                                           |
| Leto:                | 2014                                            |
| Številka:            | 1                                               |
| Datum kreiranja:     | 05.02.2014 Kreator: 5                           |
| Datum spreminjanja:  | 06.02.2014 Zadnji uporabnik: 5                  |
|                      |                                                 |
|                      | 💾 <u>O</u> K 🥂 <u>P</u> rekliči 🥑 <u>P</u> omoč |

 Privzemi iz nar. dob. - služi privzemu izvornega naročila dobavitelju v povpraševanje. Vendar to velja samo za nedobavljene pozicije. Iz seznama vseh izberemo ustrezne in izbiro potrdimo z gumbom Nadaljuj. Podatki iz izvornega naročila bodo prenešeni v povpraševanje.

| Izberite | pozicije  | e za prenos na | povpraševanje            |    |          |
|----------|-----------|----------------|--------------------------|----|----------|
| X St.po: | z. Sklad. | SifraM         | Naziv Blaga              | EM | Naročeno |
| <b>V</b> | 2 2       | 00010003       | DF 12F 130 SIJAJ 220mm > | KG | 2,00     |
|          | 4 2       | 0094312E       | DAY EQUALIZER 3610/21    | M2 | 15,00    |
|          | adaliui   | 🗋 🔀 Prekir     | ni 📝 Označi vse          | Ē  | Odznači  |

• Pozicije - služi pregledu pozicij povpraševanja.

| t.poz. | Delovni nalogi |        | dent blaga | Blago                             | Ko       | ličina     | Cena  | Rabat | Dobava | Op |
|--------|----------------|--------|------------|-----------------------------------|----------|------------|-------|-------|--------|----|
|        |                | Sklad. | SifraM     | Naziv Blaga El                    | Naročena | Dobavljiva |       |       |        |    |
| 2      |                | 2      | 00010003   | DF 12F 130 SIJAJ 220mm × 4000m KI | i 2,00   | 0,00       | 2,88  | 0,00% |        |    |
| 4      |                | 2      | 0094312E   | DAY EQUALIZER 3610/2150 X 1,5 M   | 2 15,00  | 0,00       | 14,00 | 0,00% |        |    |
|        |                |        |            |                                   |          |            |       |       |        |    |

Za ureditev ali spremembo podatkov izberemo gumb **Spremeni**. Spremenimo lahko naslednje podatke: dobavljiva količina, cena, rabat, dobava in opomba.

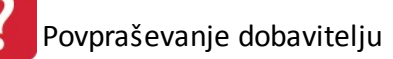

- Vse dobavljivo Z izbiro gumba Vse dobavljivo se za vse pozicije prepiše naročena količina v dobavljivo. To pomeni, da dobaviteljeve kapacitete zadoščajo za naše celotno naročilo.
- **Podvoji** S pomočjo gumba **Podvoji** se podvoji zapis celotnega trenutno izbranega povpraševanja. Na ta način lahko definiramo povpraševanje pri drugem ponudniku.
- Natisni služi pripravi izbranega povpraševanje za tiskanje. Izgled izpisa je prikazan na spodnji sliki.

| Nar             | očilnic             | a št.: 2 | 2/2015 | Datum: 7.05.2015 |                              |                        |                               |      |
|-----------------|---------------------|----------|--------|------------------|------------------------------|------------------------|-------------------------------|------|
| Naslov          | CESTA               | II KUPEC | .)     |                  | Hermes                       | <b>d.o.o</b> .         |                               |      |
|                 | 8000 N              | IOVO ME  | STO    |                  |                              | 112                    |                               |      |
| Opomb           | be:                 |          |        |                  | Tel: 01 510 4<br>Fax: 21 730 | 12 10,                 |                               |      |
| Poz             | Šifra               |          | Opis   |                  | Em                           | Paketi                 | Naročena kol.                 | Teža |
| 1 (             | 0000302094          | ttestt   |        |                  | a                            | 0,0                    | 2,00                          | 0,0  |
| <sup>2</sup> oz | Šifra<br>0000302094 | ttestt   | Opis   |                  | Em<br>a<br>SKUPAJ:           | Paketi<br>0,00<br>0,00 | Naročena kol.<br>2,00<br>2,00 | Te   |

- **Pošlji** Z izbiro gumba **Pošlji** se izbrano povpraševanje pošlje dobavitelju na elektronski naslov v xml obliki.
- Skupni pregled Z izbiro gumba Skupni pregled se prikaže skupni pregled vseh povpraševanj za vsako izmed pozicij izvornega poročila. Na ta način lahko prejete ponudbe primerjamo med sabo.

| oz. D | elovni nalogi) | Sklad  | Šifra blaga | Naziv           | blaga    | i.        | EM  | Cena   | Rabat    | Naročeno   | Dobavljeno | Dobava | Tren.označeno |
|-------|----------------|--------|-------------|-----------------|----------|-----------|-----|--------|----------|------------|------------|--------|---------------|
| 2     |                | 2      | 00010003    | DF 12F 130 SIJ  | 4J 22    | 0mm × 400 | KG  | 2,88   | 3 0,00%  | 2,00       | 0,00       |        | 0,00          |
| 3     |                | 550    | 00010006    | DF 12F 130 SIJ  | 4J 25    | 0mm × 400 | KG  | 11,00  | 0,00%    | 10,00      | 15.000,00  |        | 0,00          |
| 4     |                | 2      | 0094312E    | DAY EQUALIZE    | R 36     | 10/2150×  | M2  | 14,00  | 0,00%    | 15,00      | 0,00       |        | 0,00          |
| 5     |                |        |             |                 |          |           |     | 0,00   | 0,00%    | 0,00       | 0,00       |        | 0,00          |
| 5     |                | 2      | 004592      | Izdelek po naro | čilu str | anke      | KOS | 150,00 | 0,00%    | 0,00       | 0,00       |        | 0,00          |
| Sit   | .dob.          | Na     | ziv dobav.  | Cena            | •        | Habat     | N   | 30     | Naročeno | Dobavljivo | Datum dob. | Upomba |               |
|       | 80             | APRA . | AND DECK    |                 | 2,88     | 0,00%     |     | 2,88   | 2,00     | 0,00       |            |        |               |
| -     | 1 TESTN        | I KUPE | .C          |                 | 2,88     | 0,00%     |     | 2,88   | 2,00     | 0,00       | 0.00       |        |               |
|       |                |        |             |                 |          |           |     |        |          |            |            |        |               |
| -     |                |        |             |                 |          |           |     |        |          |            |            |        |               |
| 100   |                |        |             |                 |          |           |     |        |          |            |            |        |               |

Gumb **Samodejna izbira** služi samodejni označitvi pozicij povpraševanj. Program samodejno pripravi oziroma označi ustrezne dobavitelje, ki ustrezajo vsem naročenim izdelkom in predstavljajo najugodnejšo ponudbo.

| on Dol   | a mi nalogi | Sklad    | Čitra blaga |           | Maniu bla    |                   | EM  | Cono   | Pahat    | Noročene   | Dobauliono         | Debaua | Trop označana |
|----------|-------------|----------|-------------|-----------|--------------|-------------------|-----|--------|----------|------------|--------------------|--------|---------------|
| 2 2      | ovni nalogi | 2        | 00010002    | DE 12E 1  | 20 CHAT2     | ya<br>120mm ⊻ 400 | KG  | 200    | 0.00%    | 2.00       | Dobavijeno<br>0.00 | DODava | 0.00          |
| 2        |             | 4<br>550 | 00010003    | DF 12F 1  | 30 SHAT 2    | 50mm × 400        | KG  | 2,00   | 0,00%    | 2,00       | 15,000,00          |        | 0,00          |
| 4        |             | 2        | 0094312E    | DAY FOL   | IALIZER 3    | 610/2150 X        | M2  | 14.00  | 0,00%    | 15.00      | 0.00               |        | 8.00          |
| 5        |             | -        | 00040126    | VARN VI   | vi-111 čisti | no sredstvov      |     | 0.00   | 0.00%    | 0.00       | 0,00               |        | 0.00          |
| 5        |             | 2        | 004592      | Izdelek p | o naročilu   | stranke           | KOS | 150,00 | 0,00%    | 0,00       | 0,00               |        | 0,00          |
| X Šif.do | b.          | Na       | aziv dobav. |           | Cena         | Rabat             | NE  | C N    | laročeno | Dobavljivo | Datum dob.         | Opomba |               |
|          |             |          |             |           |              |                   |     |        |          |            |                    |        |               |
|          |             |          |             |           |              |                   |     |        |          |            |                    |        |               |
|          |             |          |             |           |              |                   |     |        |          |            |                    |        |               |
| •        |             |          |             |           |              |                   |     |        |          |            |                    |        |               |
| •        |             |          |             |           |              |                   |     |        |          |            |                    |        |               |

Glede na izbiro dobavljene količine v primerjavi z naročeno se polje **Tren. označeno** ustrezno obarva.

0,00 - količina dobavljivega blaga je enaka količini naročenega

- 0,00 količina dobavljivega blaga je večja kot količina naročenega
- <sup>8,00</sup> količina dobavljivega blaga je manjša kot količina naročenega

Gumb **Generiraj naročilo** služi samodejnemu generiranju naročil dobaviteljem glede na izbrane pozicije povpraševanj. Program nas po generiranju obvesti o število novih naročil

ter njim pripadajoačim pozicijam. Na novo nastala naročila se zabeležijo v osnovno tabelo pregleda vseh naročil dobaviteljem.

| Število na novo odprtih naročil dobaviteljem: 2. Število novih pozicij: 2. Število<br>spremenjenih pozicij: 0. |
|----------------------------------------------------------------------------------------------------|
| <u> </u>                                                                                                    |